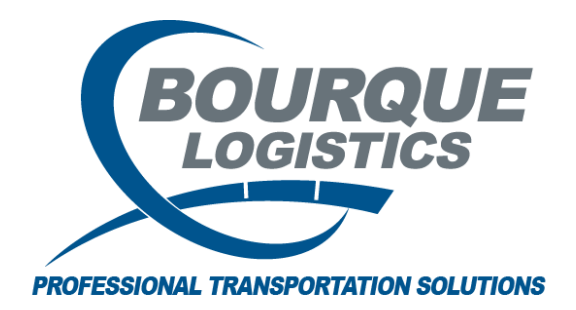

Asterisk Shortcut RAILTRAC<sup>®</sup> Revision Number 1 2/24/2017

There are some helpful tips in RAILTRAC. This short cut is available on all main report screens and can be used to quickly find specific information.

**Asterisk** – Use the asterisk as a wild card to narrow your search. You must enter a *minimum of three characters* to perform a search.

**Example:** This shortcut can be used if the user needs to search for all cars with a Destination City of Baytown, TX but is not sure of the exact spelling.

Once logged into RAILTRAC, click on the Main tab. Next, select Current, then Open Shipments.

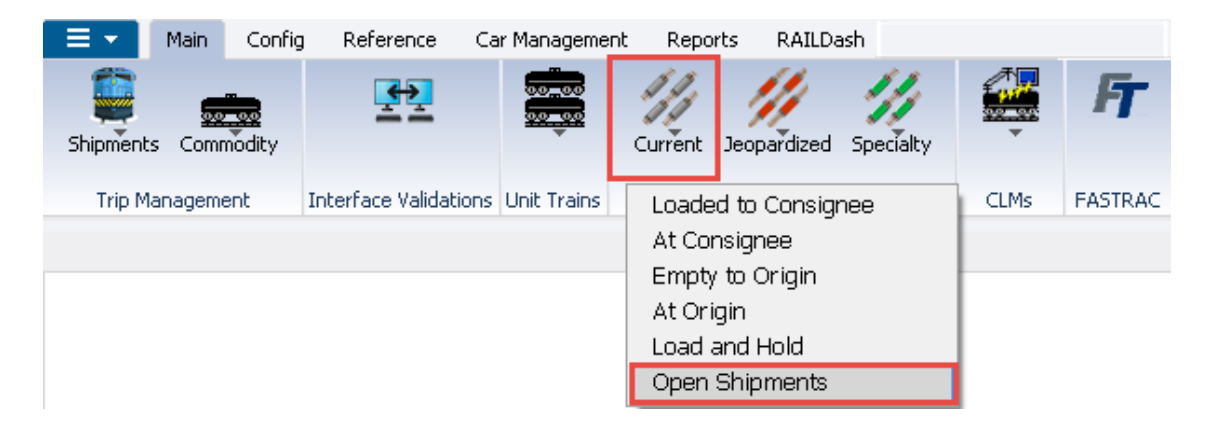

The Get Data for Open Shipments box will appear. In this screen, the user is for any destination city that begins with BAY\*.

| STEMUEFAULT      |   |       |    |   | Set as Derault Save Setup Delete Setup |  |  |  |  |
|------------------|---|-------|----|---|----------------------------------------|--|--|--|--|
| Column           |   | Where |    |   | Value                                  |  |  |  |  |
| Car Init         | • | =     | T  |   |                                        |  |  |  |  |
| Destination City | - | -     | •  |   | BAYT*                                  |  |  |  |  |
| Ship Date        | - | =     | -  |   | 00/00/00                               |  |  |  |  |
| Customer Number  | - | =     | -  | 0 |                                        |  |  |  |  |
| Customer Name    | - | =     |    | 0 | )                                      |  |  |  |  |
| Fleet ID         | - | =     | -  | 0 |                                        |  |  |  |  |
|                  |   |       | Ad | d | Delete                                 |  |  |  |  |

Now, only Open Shipments with a Destination City of Baytown, TX will appear.

| 🗔 Open Shipments 🗙                      |                          |                     |                      |                        |             |  |  |  |  |  |  |
|-----------------------------------------|--------------------------|---------------------|----------------------|------------------------|-------------|--|--|--|--|--|--|
| 🦛 😭 🚎 10 🔲 ይ 🗄 🎼 🚸                      | 📴 🗙 🔡 🗟 🚍 🔇              | ) 🐺 📕 Fr 🗸          | •                    | Row                    | 1 of 183    |  |  |  |  |  |  |
| Sort By Column Asc                      | Find Column Wh           | ere Value           | And/Or               |                        |             |  |  |  |  |  |  |
| Car Init 🗶 🔽                            |                          | ▼                   | And 💌                |                        |             |  |  |  |  |  |  |
| Car No. 🔍 🗸                             | <b>▼</b> =               | <b>•</b>            | And 👻                |                        |             |  |  |  |  |  |  |
| ship date                               |                          | -                   | And -                |                        |             |  |  |  |  |  |  |
|                                         |                          |                     |                      |                        |             |  |  |  |  |  |  |
| Add Delece Sorc                         |                          | ppiy Reset Save Se  | siect                |                        |             |  |  |  |  |  |  |
| Trace Open Shipments 2/24/2017 13:10:03 |                          |                     |                      |                        |             |  |  |  |  |  |  |
| Car ID Ship Date Consign                | nee No. Consignee Name   | BOL                 | Fleet Grp Origin     | Origin ETA             | Destination |  |  |  |  |  |  |
| ACFX 040408 10/29/08 00:00 APX          | NATIONAL RAIL CAP        | 0002818867 1        | LLDPE MBLL MTBELVIEU | TX 11/10/2008 15:18:00 | BAYTOWN TX  |  |  |  |  |  |  |
| Current Locatio                         | on: TERHAUTE IN W 1      |                     | Comments: YES        | Expeditor Comments:    |             |  |  |  |  |  |  |
| DNYX 872002 10/18/06 00:00 4998D56      | 684771 BDS TEST CHEMICAI | CO US 0001811102    | LLDPE MBLL DAYTON    | TX 11/3/2006 07:40:00  | BAYTOWN TX  |  |  |  |  |  |  |
| 😘 Current Locatio                       | on: ECONORAIL TX Z 1     | 0/23/06 11:17 L UP  | Comments:            | Expeditor Comments:    |             |  |  |  |  |  |  |
| DNYX 872069 10/03/06 00:00 4998D56      | 684771 BDS TEST CHEMICAI | CO US 0001790002    | PP BTPP BAYTOWN      | TX 8/13/2016 19:57:00  | BAYTOWN TX  |  |  |  |  |  |  |
| 😘 Current Locatio                       | DIN: ECONORAIL TX A 1    | 0/08/06 05:59 L UP  | Comments:            | Expeditor Comments:    |             |  |  |  |  |  |  |
| DNYX 872106 09/26/06 00:00 4998D56      | 684771 BDS TEST CHEMICA  | CO US 0001782789    | PP BTPP DAYTON       | TX 8/3/2016 06:15:00   | BAYTOWN TX  |  |  |  |  |  |  |
| 👶 Current Locatio                       | on: ECONORAIL TX D 1     | 0/02/06 14:15 L UP  | Comments:            | Expeditor Comments:    |             |  |  |  |  |  |  |
| DNYX 872156 10/23/06 00:00 4998D56      | 684771 BDS TEST CHEMICAI | CO US 0001815909    | LLDPE MBLL MTBELVIEU | TX 10/26/2006 17:00:00 | BAYTOWN TX  |  |  |  |  |  |  |
| 👶 Current Locatio                       | on: ECONORAIL TX D 1     | 0/24/06 07:43 L UP  | Comments:            | Expeditor Comments:    |             |  |  |  |  |  |  |
| ECUX 561026 10/24/06 00:00 BTRESMI      | INI BAYTOWN RESCAR       | 4INITRACK I         | BASC6 BTB1 BAYTOWN   | TX 7/26/2016 15:00:00  | BAYTOWN TX  |  |  |  |  |  |  |
| 👌 🧬 🛛 Current Locatio                   | DIN: BAYTOWN TX Z 1      | 0/24/06 21:00 E UP  | Comments:            | Expeditor Comments:    |             |  |  |  |  |  |  |
| ECUX 575009 10/30/06 00:00 528BD56      | 684771 BDS TEST CHEMICAI | COMPANY 1000877471  | BASC6 ISOP BATROUGE  | LA 11/18/2006 02:00:00 | BAYTOWN TX  |  |  |  |  |  |  |
| 🚀 Current Locatio                       | DIN: BATROUGE LA Q 1     | 0/30/06 00:00 L KCS | Comments:            | Expeditor Comments:    |             |  |  |  |  |  |  |
| ECUX 575069 10/16/06 00:00 528BD56      | 684771 BDS TEST CHEMICAI | COMPANY 1000867260  | BASC6 ISOP BATROUGE  | LA 7/29/2016 19:18:00  | BAYTOWN TX  |  |  |  |  |  |  |
| 🚀 Current Locatio                       | DIN: ECONORAIL TX A 1    | 0/26/06 11:04 L UP  | Comments:            | Expeditor Comments:    |             |  |  |  |  |  |  |